# 硬盘录像机(DVR) 网络设置

# 目录

| 1. | 概述                              | 2  |
|----|---------------------------------|----|
|    | 1.1 目标                          | 2  |
|    | 1.2 范围                          | 2  |
|    | 1.3 术语表                         | 2  |
| 2. | 简单外网访问设置                        | 2  |
|    | 2.1 启用 UPNP                     | 2  |
| 3. | 高级外网访问设置                        | 3  |
|    | 3.1 设备 IP 地址以及 DNS 服务器设置        | 3  |
|    | 3.1.1 手动设置 IP                   | 3  |
|    | 3.1.2 自动获取 IP(DHCP)             | 4  |
|    | 3.3 路由器端口映射                     | 4  |
|    | 3.2.1 一台设备路由器映射                 | 4  |
|    | 3.2.2 多台设备路由器映射                 | 5  |
|    | <b>3.3</b> 动态域名解析(DDNS)         | 6  |
|    | 3.3.1 路由器 DDNS 设置               | 6  |
|    | 3.3.2 设备 DDNS 设置                | 7  |
| 4. | 邮件服务设置(EMAIL)                   | 10 |
|    | 4.1 网易邮箱设置                      | 10 |
|    | <b>4.2</b> 新浪邮箱设置               | 11 |
|    | 4.3 Gmail 设置                    | 12 |
|    | 4.4 手机邮箱(移动 139 邮箱,联通 156 邮箱)设置 | 13 |
|    | 4.4.1 移动 139 邮箱                 | 13 |
|    | 4.4.2 联通 156 邮箱                 | 14 |
| 5. | 手机监控设置                          | 14 |
|    | 5.1 设备编码设置                      | 14 |
|    | 5.2 手机网络设置                      | 15 |
|    | 5.3 MEYE 手机监控设置                 | 18 |
|    | 5.3.1 启用手机监控                    | 18 |
|    | 5.3.2 安装手机监控客户端                 | 19 |
|    | 5.3.3 客户端参数设置                   | 19 |
|    |                                 |    |

# 1. 概述

# 1.1 目标

本文档描述了:

1. 如何在 ADSL (PPPOE) 拨号的网络环境下,对 DVR 以及路由器进行设置,实现通过公网访问设备。

2. 如何设置邮件服务,实现告警时发送 email 通知指定的责任人

以下操作以 **TP-LINK** 的 **TL-490T** 路由器为例,其他品牌的路由器操作也类似 本文档的读者主要是技术支持,客服以及客户。

# 1.2 范围

本文档描述了

- 1. 设置实现在公网访问设置硬盘录像机
- 2. EMAIL 设置
- 3. 手机监控的使用

# 1.3 术语表

```
DDNS(Dynamic Domain Name Server):动态域名服务
DNS(Domain Name Server):域名服务器
ADSL(Asymmetrical Digital Subscriber Loop):非对称数字用户环线
DVR(Disk Video Record):硬盘录像机
```

# 2. 简单外网访问设置

本功能可以在不需要申请复杂的动态 DDNS 域名也无需在路由器设置端口映射或者 DMZ 主机,通过自动获取的域名即可在公网访问设备。

主: 使用本功能时,如果设备挂在路由器下面,请确保路由器的 UPnP 功能处于启用状态。

# 2.1 启用 UPNP

UPNP 设置在路由器"转发规则"-〉"UPNP 设置", 启用该服务, 如图:

| WraP设置                |        |            |      |      |    |  |  |
|-----------------------|--------|------------|------|------|----|--|--|
| 本页设置/显示UPnP的设置以及工作状态。 |        |            |      |      |    |  |  |
| 当前UPnP状态 <b>:已开</b> 复 | 关闭UPnP |            |      |      |    |  |  |
|                       |        |            |      |      |    |  |  |
|                       | 1      | 当則UPnP设宜列表 |      |      |    |  |  |
| ID 应用描述               | 外部端口   | 协议类型       | 内部端口 | IP地址 | 状态 |  |  |
|                       |        |            |      |      |    |  |  |
| 刷新                    |        |            |      |      |    |  |  |

# 3. 高级外网访问设置

如果您的设备在工厂,而您想在家里访问设备,对设备进行远程监视,则需要进行外网访问设置。 设置的一般步骤为:

1) 设置设备的 IP 地址以及 DNS 服务器。

- 2) 在路由器上设置端口映射
- 3)申请域名,因为拨号情况下,IP地址是动态分配的,会经常变化,这时您就需要一个域名与您的设备 IP 进行绑定, 无论 IP 怎么变化,只要通过您申请的域名就可以访问设备

4) 设置申请的域名,这个有2种方式,一种将您申请的域名设置到设备,由设备与域名服务器进行 IP 地址更新 另外一种将您申请的域名设置到路由器,由路由器与域名服务器进行 IP 地址更新

#### 3.1 设备 IP 地址以及 DNS 服务器设置

设备的 IP 地址设置有 2 种方式:手动指定 IP 和动态获取 IP (DHCP),动态获取 IP 需要路由器支持 DHCP 服务

#### 3.1.1 手动设置 IP

| 网卡     | 有线网卡 💽 🛡 自           | 动获取IP地址 |
|--------|----------------------|---------|
| IP地址   | 0.0.0.0              |         |
| 子网掩码   | 0.0.0.0              |         |
| 默认网关   | 0.0.0.0              |         |
| 首选DNS  | 202 • 118 • 232 • 10 | 8       |
| 备用DNS  | 202 • 118 • 232 • 10 | 8       |
| TCP端口  | 34567                |         |
| HTTP端口 | 80                   |         |
| 网络高速下载 |                      |         |
| 网络传输策略 | 画质优先 🔹               |         |
|        |                      |         |
|        |                      |         |
|        |                      | 保友 取消   |

从 DVR 的"主菜单"-〉"系统设置"-〉"网络设置",进入网络设置界面,如图

IP 地址设置成和路由器在同一个局域网内,子网掩码,默认网关设置成和路由器一样,首选 DNS,备选 DNS 为您的网络服务商所提供,在路由器的"网络运行状态"中可以看到

| 00-0A-EB-EE-3A-27             |                                                                                                    |                                                                                                    |
|-------------------------------|----------------------------------------------------------------------------------------------------|----------------------------------------------------------------------------------------------------|
| 124, 90, 48, 173              | PPPoE                                                                                                    |                                                                                                    |
| 255.0.0.0                     |                                                                                                    |                                                                                                    |
| 124, 90, 48, 173              |                                                                                                    |                                                                                                    |
| 221, 12, 1, 227, 221, 12, 33. | 227                                                                                                    |                                                                                                    |
| 0天 18:06:10                   |                                                                                                    | 断线                                                                                                    |
|                               | 00-0A-EB-EE-3A-27<br>124,90,48,173<br>255,0,0,0<br>124,90,48,173<br>221,12,1,227,221,12,33,<br>0 天 18:06:10 | 00-0A-EB-EE-3A-27<br>124, 90, 48, 173 PPP₀E<br>255, 0, 0, 0<br>124, 90, 48, 173<br>221, 12, 1, 227, 221, 12, 33, 227<br>0 天 18:06:10 |

首选 DNS 为: 221.12.1.227 备用 DNS 为: 221.12.33.227

#### 3.1.2 自动获取 IP (DHCP)

设备支持 IP 自动获取,首先需要在路由器上启用 DHCP 服务,如图,地址池开始地址和地址池结束地址可以自行设置,一般默认即可。

| DHCP服务                                       |
|----------------------------------------------|
| 本路由器内建DHCP服务器,它能自动替您配置局域网中各计算机的TCP/IP协<br>议。 |
| DHCP服务器: 〇 不启用 ④ 启用                          |
| 地址池开始地址: 192.168.1.100                       |
| 地址池结束地址: 192.168.1.199                       |
| 地址租期: 4 分钟(1~2880分钟,缺省为120分钟)                |
| 网关: (可选)                                     |
| 缺省域名: (可选)                                   |
| 主DMS服务器: (可选)                                |
| 备用DNS服务器: (可选)                               |
|                                              |

然后,从 DVR 的"主菜单"->"系统设置"->"网络设置",进入网络设置界面,

启用"自动获取 IP 地址",保存,如果成功获取 IP(一般保存后,10 秒内就可以获取到 IP 地址),在 IP 地址中会显示所获取的 IP 地址,该地址应该是在路由器的地址池开始地址和地址池结束地址之间(不推荐自动获取),如图

| 主菜单->系统词 | 设置->网络设置              | × |
|----------|-----------------------|---|
| 网卡       |                       |   |
| IP地址     | 0 . 0 . 0 . 0         |   |
| 子网掩码     | 0 · 0 · 0 · 0         |   |
| 默认网关     | 0 · 0 · 0 · 0         |   |
| 首选DNS    | 202 · 118 · 232 · 108 |   |
| 备用DNS    | 202 · 118 · 232 · 108 |   |
| TCP端口    | 34567                 |   |
| HTTP端口   | 80                    |   |
| 网络高速下载   |                       |   |
| 网络传输策略   | 画质优先  ▼               |   |
|          |                       |   |
|          |                       |   |
|          | 保存取                   | 消 |

### 3.3 路由器端口映射

当设备在局域网内时,为了在公网上能够直接访问设备,进行图像监视,需要在路由器上对设备进行映射 如果局域网内只有1台设备,需要在公网上访问,可以直接设置为DMZ 主机,如果有多台设备要在公网访问,则需要使 用虚拟服务器进行端口映射。以下2种方式可以根据需要自行选择一种设置即可,具体操作如下

#### 3.2.1 一台设备路由器映射

举例说明,在局域网内有一台网络硬盘录像机,其 IP 地址为 10.6.0.114 (IP 地址设置见"<u>设备 IP 地址以及 DNS 服</u> <u>务器设置</u>")。

| 登录路由器,进入 |                                                                                                    |
|----------|----------------------------------------------------------------------------------------------------|
|          | DMZ主机                                                                                                |
|          | 在某些特殊情况下,需要让局域网中的一台计算机完全暴露给广域网, 以<br>实现双向通信,此时可以把该计算机设置为DMZ主机。<br>( 注意:设置DMZ主机之后,与该IP相关的防火墙设置将不起作用。) |
|          | DMZ主机IP地址: 10.6.0.114 ✓ 启用                                                                           |

启用 DMZ 主机,其中 DMZ 主机 IP 地址为硬盘录像机的 IP 地址。设置完成后,使用路由器拨号成功后获得的公网 IP 地址,在路由器的"运行状态"中可以看到

| WANロ状态   |                            |    |
|----------|----------------------------|----|
| MAC+也土上: | 00-0A-EB-EE-3A-27          |    |
| IP 地址:   | 124.90.159.61 PPPoE        |    |
| 子网掩码:    | 255.0.0.0                  |    |
| 网关:      | 124, 90, 159, 61           |    |
| DNS服务器:  | 221.12.1.227 ,221.12.1.228 |    |
| 上网时间:    | 3 天 03:59:41               | 断线 |

通过 IE 浏览器访问设备: http://124.90.159.61,能够访问说明设置成功。(124.90.159.61 为路由器拨号成功后获取的公网 IP 地址)

#### 3.2.2 多台设备路由器映射

当局域网内有多台网络硬盘录像机都需要能够在公网访问,监视图像时,需要使用路由器的虚拟服务器进行端口映射。 举例说明:

假设局域网内有 3 台设备 A, B, C。其 IP 地址, HTTP 端口, TCP 端口设置如下 A 设备: IP 地址: 10.6.0.10, HTTP 端口: 8080, TCP 端口: 34570 B 设备: IP 地址: 10.6.0.11, HTTP 端口: 8081, TCP 端口: 34571 C 设备: IP 地址: 10.6.0.12, HTTP 端口: 8082, TCP 端口: 34572 如图, 为 A 设备的设置

| 主菜单->系统 | 殳置-> | 网络  | 各设     | 置 |   |     |                  |   |    | X |
|---------|------|-----|--------|---|---|-----|------------------|---|----|---|
| 网卡      | 有线   | 网-  | ₽<br>₽ |   | - | 自动药 | <sup>夹取IP地</sup> | 地 |    |   |
| IP地址    | 10   |     | 6      |   | 0 | 10  |                  |   |    |   |
| 子网掩码    | 255  | . 2 | 55     |   | 0 | 0   |                  |   |    |   |
| 默认网关    | 10   |     | 6      |   | 0 | 1   | )                |   |    |   |
| 首选DNS   | 221  | . 1 | 12     |   | 1 | 227 | )                |   |    |   |
| 备用DNS   | 0    |     | 0      |   | 0 | 0   | )                |   |    |   |
| TCP端口   | 3457 | 0   |        |   |   |     |                  |   |    |   |
| HTTP端口  | 8080 |     |        |   |   |     |                  |   |    |   |
| 网络高速下载  |      |     |        |   |   |     |                  |   |    |   |
| 网络传输策略  | 画质   | 优う  | も      |   | • |     |                  |   |    |   |
|         |      |     |        |   |   | ĺ   | 4                |   |    |   |
|         |      |     |        |   |   |     |                  |   |    |   |
|         |      |     |        |   |   | 保   | 存                |   | 取消 |   |

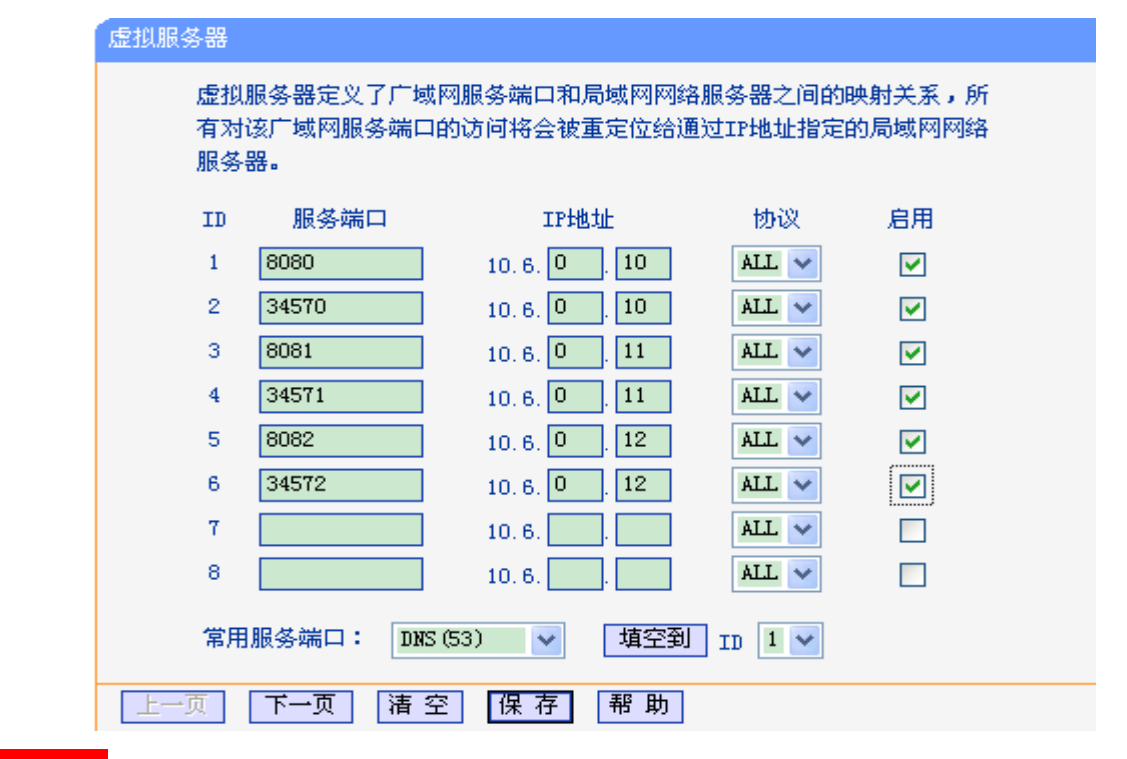

设置好设备后登录路由器,在"转发规则"->"虚拟服务器"中,设置将设备的端口号与 IP 对应,如图

#### 注意需要启用才生效

可以在 IE 浏览器输入:

http:// 124.90.159.61:8080,如果能够正常访问设备 A,说明设置成功 http:// 124.90.159.61:8081,如果能够正常访问设备 B,说明设置成功 http:// 124.90.159.61:8082,如果能够正常访问设备 C,说明设置成功 其中 124.90.159.61 为路由器拨号成功后获取的公网 IP 地址

### 3.3 动态域名解析(DDNS)

通过 ADSL 拨号,获得的公网 IP 地址经常会改变,DDNS 可以将获取的 IP 地址和域名进行绑定,访问设备时只需要 输入域名而不用知道拨号获得的 IP 地址,极大方便用户在公网上对设备进行访问。

实现域名和公网 IP 地址绑定有 2 种方式: 1. 使用路由器支持的 DDNS 2. 使用设备支持的 DDNS 服务

以上2种方式可以任选一种,推荐使用设备支持的 DDNS 服务。

目前国内常用的 DDNS 有:希网(cn99/3322),88IP,花生壳(oray)。不同的路由器厂家支持的 DDNS 服务商也不一样,具体见路由器的"动态 DNS",我所用的这款 TP-LINK 路由器支持花生壳 DDNS,硬盘录像机自身目前国内支持希网和花生壳。

#### 3.3.1 路由器 DDNS 设置

以花生壳 DDNS 为例,登录路由器进入"动态 DNS",设置用户名和密码,若没有注册用户名可以去<u>花生壳的官方</u> 网站上注册:

| 动态DNS设置  |                                |
|----------|--------------------------------|
| 本页设置动态   | DNS参数                          |
| 服务提供者:   | 花生壳(www.oray.net) 💌 <u>注册去</u> |
| 用户名:     | ddnstest                       |
| 密码:      | ******                         |
| 启用DDDNS: |                                |
| 连接状态:    | 正在连接中                          |
| 域名信息:    | 当前域名列表为空                       |

成功后,可以使用域名信息中的域名来访问设备(确认路由器映射已经设置,路由器映射设置见<u>路由器映射</u>)

### 3.3.2 设备 DDNS 设置

目前设置支持希网(CN99)和花生壳的 DDNS 服务,您可以任一选择一种进行设置。下面分别介绍这 2 种 DDNS 服务设置

#### 3.3.2.1 希网 DDNS 设置

#### 1. 申请 DDNS 帐号

如果已经有 3322 的帐号可以跳过此章节。

访问<u>http://www.3322.org</u>网站,在网站的主页上选择"注册"

| 网站应           通过动态器           建子邮箱           中子邮箱           第二次の名           第二次の名           第二次の名           第二次の名           第二次の名           第二次の名           第二次の名           第二次の名           第二次の名           第二次の名           第二次の名           第二次の名           第二次の名 | <b>用[动态域名]</b><br><sup>地名绑定自己的WEE服务器,邮件服务器,经过解析的域名可以用来作为<br/>动振缓,可以用来作为访问自己的网站。<br/><b>频[动态域名]</b><br/>身份证号,电话和 email</sup> | <b>会员登录</b><br>用户名:<br>恋 码:<br>忘记密码?<br>登 录 注 册 |
|----------------------------------------------------------------------------------------------------|----------------------------------------------------------------------------------------------------|-------------------------------------------------|
| 用户注册                                                                                                    |                                                                                                    |                                                 |
| 请输入用户名                                                                                                    |                                                                                                    |                                                 |
| 用户名*                                                                                                    | ┃<br>(用户名只能由字母a-z、数字0-9组成, 第一                                                                                               |                                                 |
| 真实姓名*                                                                                                    |                                                                                                    |                                                 |
| 身份证号*                                                                                                    |                                                                                                    |                                                 |
|                                                                                                    | (根据有关部门要求,请提供身份证号码)                                                                                                    |                                                 |
| 电话 *                                                                                                    |                                                                                                    |                                                 |
|                                                                                                    | (格式为"区号-电话号码-分机号)                                                                                                    |                                                 |
| Email*                                                                                                    |                                                                                                    |                                                 |
|                                                                                                    | (我们将发一封注册信件给您,所以诸务必                                                                                                    | A正确填写Email)                                     |
| 手机号                                                                                                    |                                                                                                    |                                                 |
|                                                                                                    | 提交重置                                                                                                    |                                                 |

注册成功后,需要登录你的 email 邮箱,确认注册信件后,帐号才能正常使用。确认注册信件后,使用刚刚申请的帐

号,登录

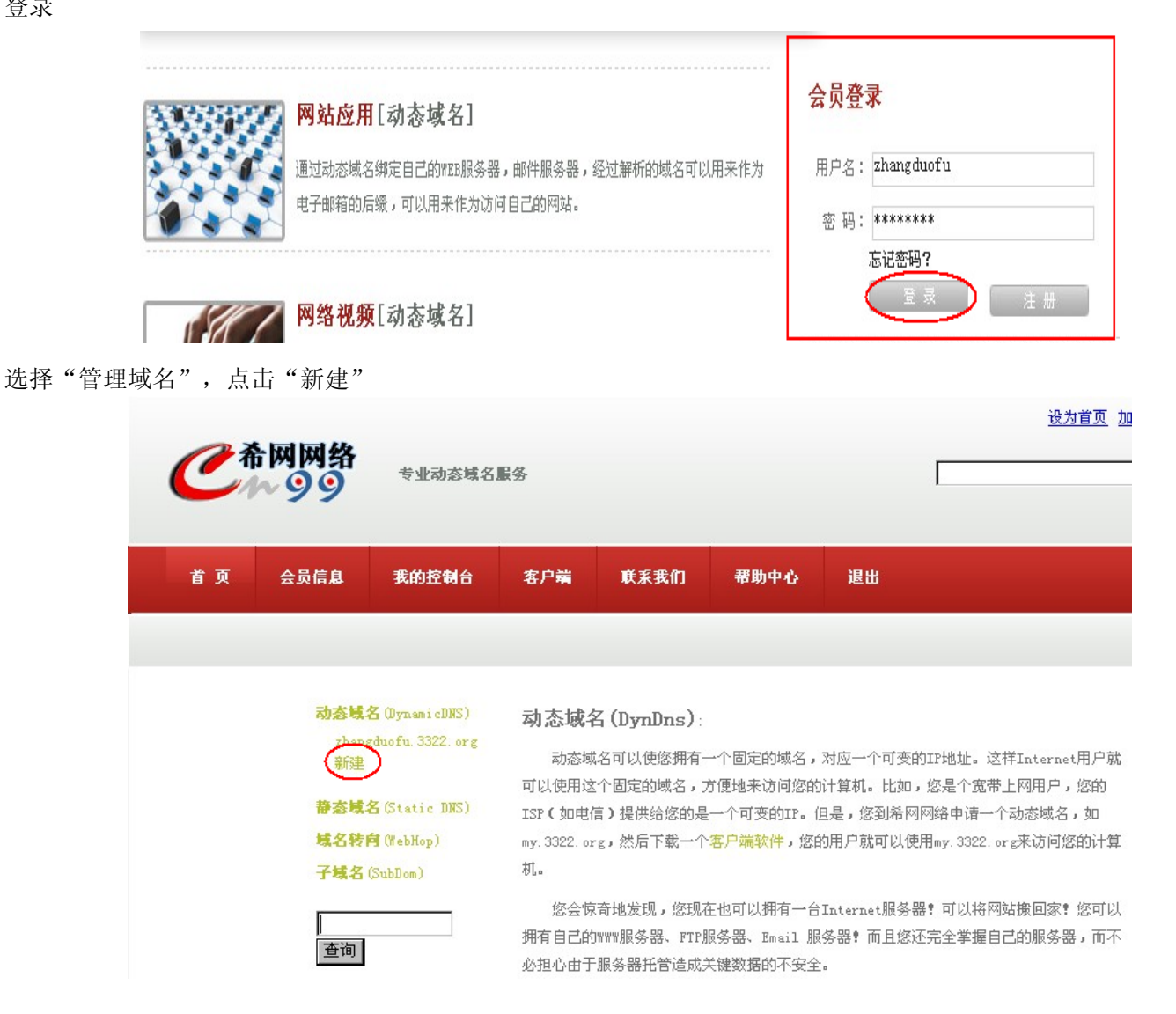

输入您要申请的域名(我设置的域名为 ddnstest1.3322.org, 你可以根据自己的需要设置)。

| <b>协态域名</b> (DynamicDNS)    | 45 MA                  | 机念载石 用厂凹注动念载  | A (DAUDZ)     |  |  |
|-----------------------------|------------------------|---------------|---------------|--|--|
| zhangduofu. 3322. org<br>新建 | 请正确输入下表的内容<br>请正确输入域名( |               |               |  |  |
| 春城名(Static DNS)             |                        |               |               |  |  |
| 【名转向 (WebHop)               | 主机名:                   | ddnstest1     | 3322. org 💌 👥 |  |  |
| <sup>2</sup> 域名(SubDom)     | IP地址:                  | 60. 12. 9. 26 | CERP          |  |  |
|                             | 邮件服务器(mx):             |               | KELP          |  |  |
| 查询                          | 备份邮件服务器:               | CELP          |               |  |  |
|                             | 通配符:                   | 是 (1320)      |               |  |  |
|                             |                        |               | 确定            |  |  |

确认,成功后,重新点击"域名管理",在左上角将会出现您刚刚申请的域名

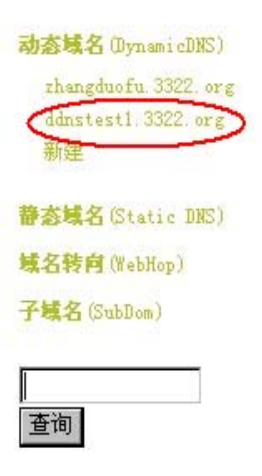

动态域名(DynDns):

动态域名可以使您拥有一个固定的域名,对应一个可变的IP地址。这样Internet用户就可以使用这个固定的域名,方便地来访问您的计算机。比如,您是个宽带上网用户,您的 ISP(如电信)提供给您的是一个可变的IP。但是,您到希网网络申请一个动态域名,如 my.3322.org,然后下载一个客户端软件,您的用户就可以使用my.3322.org来访问您的计算 机。

您会惊奇地发现,您现在也可以拥有一台Internet服务器?可以将网站搬回家? 您可以 拥有自己的WWW服务器、FTP服务器、Email 服务器? 而且您还完全掌握自己的服务器,而不 必担心由于服务器托管造成关键数据的不安全。

....

#### 2. 设置 DDNS 帐号

打开设备的菜单,"主菜单"->"系统设置"->"网络服务"->"DDNS 设置",在 DDNS 类型中选择"CN99" 如图:

.....

本机域名:为您所注册的动态域名

用户名: 您在希网所注册的用户名

密码:您在希网所注册的用户名的密码

| 主菜单->系统设置->网络服务->DDNS 🛛 🗙         |                                                            |    |  |
|-----------------------------------|------------------------------------------------------------|----|--|
| DDNS类型<br>启用<br>本机域名<br>用户名<br>密码 | CN99<br>✓<br>ddnstest1.3322.org<br>zhangduofu<br>●●●●●●●●● | )  |  |
|                                   | 确定                                                         | 取消 |  |

设置好后,可以使用 ping ddnstest1.3322.org,检验设置是否成功,如果 ping 成功返回,表明设置成功 之后就可以使用<u>http://xiongmai.3322.org</u>来访问设备了(确认路由器映射已经设置,路由器映射设置见路由器映射)

#### 3.3.2.2 花生壳 DDNS 设置

#### 1. 申请 DDNS 帐号

可以到花生壳的官方网站http://www.oray.cn申请帐号,具体过程略

#### 2. 设置 DDNS 帐号

打开设备的菜单,"主菜单"->"系统设置"->"网络服务"->"DDNS 设置",在 DDNS 类型中选择"Oray" 如图:

本机域名:为您所注册的动态域名

用户名: 您在花生壳所注册的用户名

密码:您在花生壳所注册的用户名的密码

| 主菜单->系                            | 统设置->网络服务->DDNS                            |   |
|-----------------------------------|--------------------------------------------|---|
| DDNS类型<br>启用<br>本机域名<br>用户名<br>密码 | Oray<br>✓<br>ddnstest.gicp.net<br>ddnstest | k |
|                                   | 确定取消                                       |   |

# 4. 邮件服务设置(EMAIL)

DVR 支持当有告警产生时,根据用户的设置,向设定的责任人,发送通知邮件。如设置了告警抓拍,联动发送 email,告警联动的抓拍图片连同告警信息将以邮件的形式,发送到指定的信箱。

目前已经验证支持的邮件服务器有: 126, 163, 263, gmail, sina, 139, 156。由于 hotmail, yahoo 邮箱不支持 smtp, 故 DVR 不支持 hotmail, yahoo 邮箱。

在设置邮箱前,请确认在主菜单-〉系统设置-〉网络设置中,DNS是否已经设置正确(DNS设置见<u>手动设置</u>。 否则会出现连接不上邮件服务器,非常重要。

### 4.1 网易邮箱设置

已经验证支持的网易邮箱有: 126, 163, 263。

注:从 2006 年 11 月开始申请的 126,163,263 免费邮箱都不支持 smtp 服务,所以确认您的免费邮箱是在 2006 年 11

#### 以126邮箱为例设置如下:

| 主菜单->系统 | 设置->网络服务->Email设置 | ×   |
|---------|-------------------|-----|
| 使能      |                   |     |
| SMTP服务器 | smtp.126.com      | ABC |
| 端口      | 25                | )   |
| 此服务器要求  | <br>安全连接(SSL)     |     |
| 用户      | mailset           | )   |
| 密码      | •••••             | )   |
| 发件人     | mailset@126.com   | ]   |
| 收件人     | mailset@126.com   | ]   |
| 主题      | Alarm Message     | )   |
|         |                   |     |
|         | 确定 取》             | 肖   |

用户名: 您申请的邮箱的用户名

密码:您申请的邮箱的密码

发件人: 您完整的邮箱地址

收件人:最多可以有 3 个收件人,以";"(分号 + 空格)分开,收件人可以与发件人一样 主题:可以根据您的需要,设置相关的邮件主题

其他照着上面填写即可。

# 4.2 新浪邮箱设置

通过浏览器登陆邮箱,在邮箱设置->账户->POP/SMTP设置,将开启打勾,保存。

POP/SMTP设置

#### 🗹 开启

#### POP3服务器: pop.sina.com,SMTP服务器: smtp.sina.com

(您可以使用Outlook,Foxmail等客户端软件来收发邮件。 如何设置客户端?)

DVR 设置如下:

| 主菜单->系统       | 设置->网络服务->Email设置 | ×   |  |  |  |
|---------------|-------------------|-----|--|--|--|
| 使能<br>SMTP服务器 | smtp.sina.com.cn  | )   |  |  |  |
| 端口            | 25                | ]   |  |  |  |
| 此服务器要求        | 安全连接(SSL)         |     |  |  |  |
| 用户            | mailset           | 123 |  |  |  |
| 密码            |                   | ]   |  |  |  |
| 发件人           | mailset@sina.com  |     |  |  |  |
| 收件人           | mailset@sina.com  |     |  |  |  |
| 主题            | Alarm Message     |     |  |  |  |
|               |                   |     |  |  |  |
|               | 确定 取;             | 肖   |  |  |  |

用户名: 您申请的邮箱的用户名 密码: 您申请的邮箱的密码 发件人: 您完整的邮箱地址 收件人: 最多可以有 3 个收件人,以";"(分号 + 空格)分开,收件人可以与发件人一样 主题:可以根据您的需要,设置相关的邮件主题 其他照着上面填写即可。

# 4.3 Gmail 设置

| 主菜单->系统             | 设置->网络服务->Email设置                  | $\mathbf{X}$ |
|---------------------|------------------------------------|--------------|
| 使能<br>SMTP服务器<br>端口 | smtp.gmail.com<br>465              | ]            |
| 此服务器要求<br>用户<br>    | 安全连接(SSL) <mark></mark><br>mailset | ļ            |
| 密码<br>发件人           | mailset@gmail.com                  | ABC          |
| 主题                  | Maliset@gmail.com<br>Alarm Message | ]            |
|                     | 确定取                                | 肖            |

用户名: 您申请的邮箱的用户名 密码: 您申请的邮箱的密码 发件人: 您完整的邮箱地址 收件人: 最多可以有 3 个收件人,以";"(分号 + 空格)分开,收件人可以与发件人一样 主题:可以根据您的需要,设置相关的邮件主题 其他照着上面填写即可。 注: gmail 要求 SSL 加密,所以"此服务器要求安全连接(SSL)"一定要使能。

# 4.4 手机邮箱(移动 139 邮箱,联通 156 邮箱)设置

用户需到 移动: <u>http://mail.139.com/</u> 联通: <u>http://156.cn/</u> 开通手机邮箱服务。

并设置邮件到达通知设置:

移动用户可通过浏览器登陆邮箱,在邮箱设置-〉邮件到达通知-〉中根据实际情况选择需要的通知方式(推荐彩信和长短信)

联通用户可选择短信和彩信通知

#### 4.4.1 移动 139 邮箱

| 主菜单->系统 | 设置->网络服务->Email设置    | × |  |  |
|---------|----------------------|---|--|--|
| 白田      |                      |   |  |  |
| SMTP服务器 | SMTP.139.com         |   |  |  |
| 端口      | 25                   |   |  |  |
| 此服务器要求  |                      |   |  |  |
| 用户      | 13588888888          |   |  |  |
| 密码      | ••••••               |   |  |  |
| 发件人     | 13588888888@139.com  |   |  |  |
| 收件人     | 13588888888@139.com; |   |  |  |
| 主题      | Alarm Message        |   |  |  |
|         |                      |   |  |  |
|         | 确定取消                 | ۲ |  |  |

用户名:您申请的邮箱的用户名

密码: 您申请的邮箱的密码

发件人: 您完整的邮箱地址

收件人:最多可以有 3 个收件人,以";"(分号 + 空格)分开,收件人可以与发件人一样 主题:可以根据您的需要,设置相关的邮件主题 其他照着上面填写即可。

#### 4.4.2 联通 156 邮箱

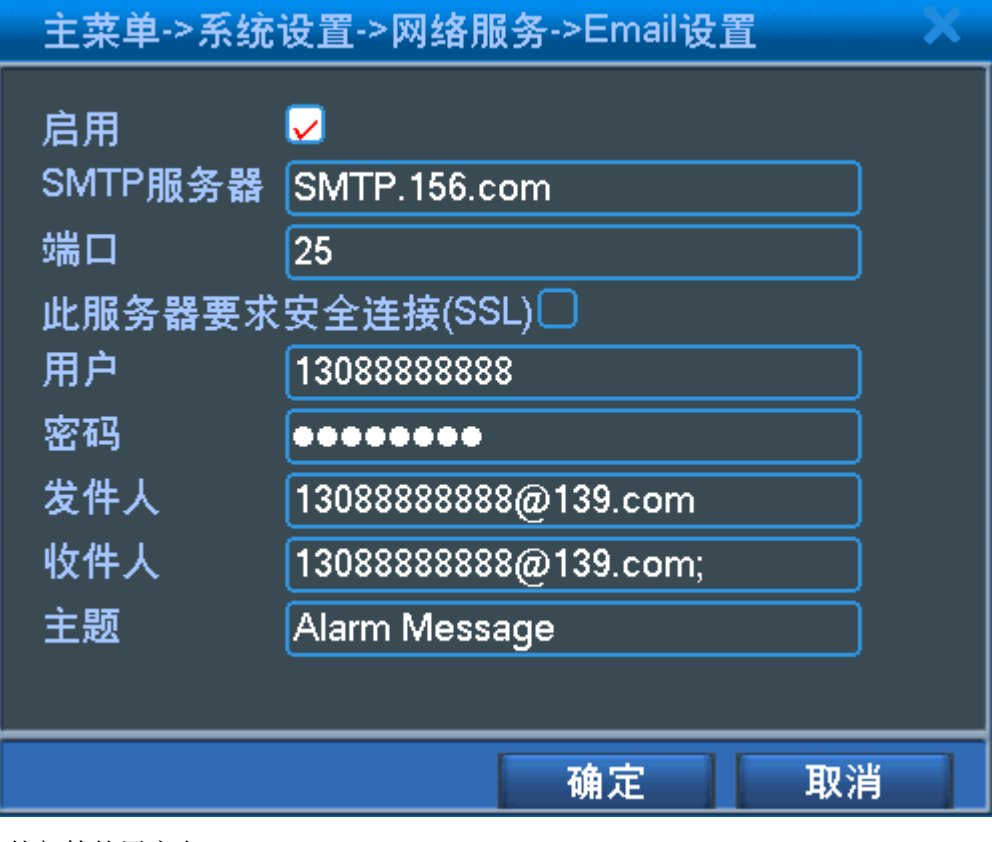

用户名:您申请的邮箱的用户名

密码:您申请的邮箱的密码

发件人: 您完整的邮箱地址

收件人:最多可以有 3 个收件人,以";"(分号 + 空格)分开,收件人可以与发件人一样 主题:可以根据您的需要,设置相关的邮件主题 其他照着上面填写即可。

# 5.手机监控设置

MEYE 手机监控,目前,支持的手机操作系统有: 塞班 S60, windows mobile, IPhone, Android 手机 手机监控的步骤为:

- 1. 对设备的编码参数进行设置,以便适应手机的网络带宽和解码性能
- 2. 设置手机的网络
- 3. 安装手机监控客户端
- 4. 运行手机监控客户端,设置手机客户端参数,在手机客户端上观看视频

# 5.1 设备编码设置

要实现手机监控,需要先对编码参数进行设置,进入主菜单->系统设置->编码设置,如图:

| 主菜单->系统                                                                   | 设置->编码设置                                                   |    |                                                               | X                                                                                                    |
|---------------------------------------------------------------------------|------------------------------------------------------------|----|---------------------------------------------------------------|----------------------------------------------------------------------------------------------------|
| 通道<br>编码模式<br>分辨率<br>(FPS)<br>码流控制<br>画质<br>码流值(Kb/S)<br>I帧间隔(S)<br>视频/音频 | 1<br>H.264<br>CIF(352×288)<br>25<br>可变码流<br>较差<br>192<br>2 |    | 组合编码<br>模式 窄带<br>CIF(352×288)<br>12<br>可变码流<br>较差<br>107<br>2 | <ul> <li>✓</li> <li>●</li> <li>●</li> <li></li></ul> |
|                                                                           |                                                            |    |                                                               |                                                                                                    |
|                                                                           |                                                            | 高级 | 保存                                                            | 取消                                                                                                    |

将组合编码启用,模式设置为"窄带传输",分辨率设置为 CIF,帧率设置为 12 帧,码流控制选择"可变码流", 画质选择"较差",其他参数保持不变,保存,需要重启才能生效。

# 5.2 手机网络设置

#### 5.2.1 通过 3G/EDGE/GPRS 访问

通过 3G/EDGE/GPRS 访问硬盘录像机,要求手机以 NET 方式上网,而不是走代理服务器的 WAP 方式移动用户请设置为 cmnet,联通用户设置为 uninet,以下以移动用户为例说明,手机如何设置 NET 方式上网。

1. 从"开始"->"设置"->"连接"

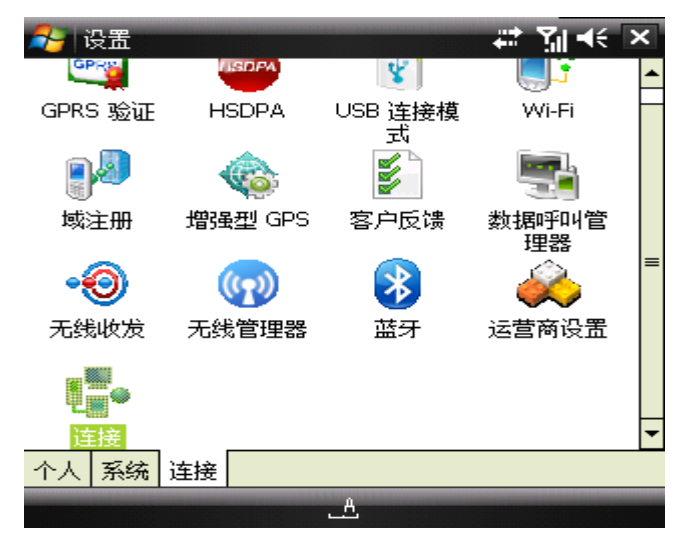

| 2. 然后 | ī点击. | "连接" | 进入设置负面, | 选择 | "高级" |
|-------|------|------|---------|----|------|
|-------|------|------|---------|----|------|

|                | 矝 设置                                                             | # <sup>‡</sup> Yıl €€ ok          |
|----------------|------------------------------------------------------------------|-----------------------------------|
|                | 连接                                                               | 0                                 |
|                | 选择自动使用的网络。<br>                                                   | _                                 |
|                | 选择网络       拨号规则                                                  | ]<br>]                            |
|                | 创建 Intranet 地址例外。<br>例外…                                         | ]                                 |
| 3. 点击"选择网络",在程 | 任务 高级 ▲ 序自动连接到 internet 时,新建 》设置 我的 ISP 名称 1 请为这些设置输入名称: [cmnet] | 生一个网络,命名为 cmnet<br>¥☆ えるく ok<br>② |
|                | 删除设置                                                             |                                   |
| 在"调制解调器"中新建一个  | 常规 <mark>调制解调器 代理服务器设置</mark><br>                                | ↓<br>择调制解调器为"电话线路(GPRS)"          |
|                | 设置<br>cmnet<br>占未并按位现有连接可查考更多选项。                                 | ∔ੇ ਨੇ ਵਿੱਹਕ                       |
|                |                                                                  |                                   |
|                | CHC                                                              |                                   |
|                | 9 角辑                                                             | 新建                                |
|                | 常规 调制解调器 代理服务器设置                                                 |                                   |
|                | <u></u>                                                          |                                   |

| 🔧 设置                          | ## | Yal ⊀€ |   |
|-------------------------------|----|--------|---|
| 新建连接                          |    |        | 2 |
| 请为连接输入名称:<br>cmnet            | ]  |        |   |
| 选择调制解调器:<br>电话线路(GPRS)      ▼ | ]  |        |   |

访问点名称输入"cmnet"

用户名, 密码, 域都为空

| 400月            | تب | r− <i></i> |
|-----------------|----|------------|
|                 |    |            |
| 윩 设置            |    | 🐣 🗱 🖫 🐵    |
| cmnet           |    | 0          |
| 访问点名称:<br>cmnet |    |            |
|                 |    |            |

and the second second

| L1E  | Д  | 守武    | l |
|------|----|-------|---|
| 上—22 | ىت | 75,9% |   |

#### 完成,如下

| 👌 设置              |              | 🐣 🗱 🗐 🕼 ok |  |  |  |
|-------------------|--------------|------------|--|--|--|
| cmnet             |              | 2          |  |  |  |
| 点击并按住现有连接可查看更多选项。 |              |            |  |  |  |
| 名称                | 号码           |            |  |  |  |
| Ocmnet            | cmnet        |            |  |  |  |
|                   |              |            |  |  |  |
|                   |              |            |  |  |  |
|                   |              |            |  |  |  |
|                   |              |            |  |  |  |
|                   |              |            |  |  |  |
|                   | -541)<br>(1) | 扁辑 新建      |  |  |  |
| 常规调制解调器           | 代理服务器设置      |            |  |  |  |
|                   | A            |            |  |  |  |

最后在程序自动连接到 internet 时,使用选择刚刚新建的 cmnet

| 🤧 设置 🛛 🗰 🏹 📢 🗖          |
|-------------------------|
| 网络管理                    |
| 在程序自动连接到 Internet 时,使用: |
| cmnet 🗸 🗸               |
| 编辑 新建                   |
|                         |
|                         |
| My Work Network 👻       |
| 编辑 新建                   |
|                         |
|                         |
|                         |
|                         |
|                         |
|                         |
| <u>.</u>                |

设置好后,可以在手机的 IE 中输入http://www.baidu.com/,能正常访问说明设置成功

# 5.3 MEYE 手机监控设置

### 5.3.1 启用手机监控

从设备的主菜档-> 系统设置-> 网络服务,进入"手机监控设置"页面,如果无该页面,说明你的程序版本偏低,请 升级新的版本

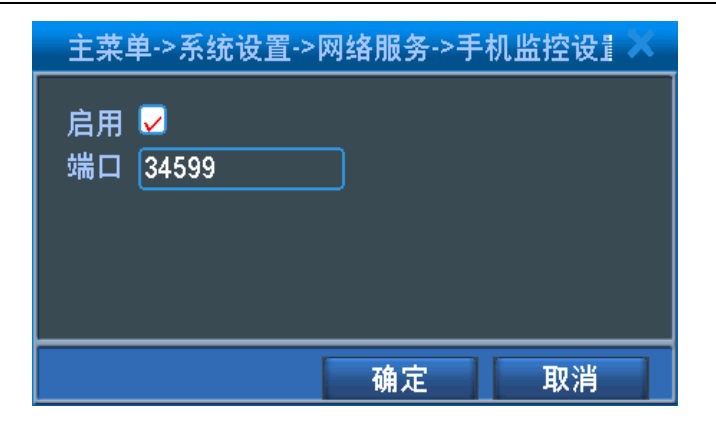

图 4.23 手机监控设置

【启用】选择了启用,设置方可生效;

【端口】 手机监控的端口号,默认为 34599,如需通过手机访问设备,要在路由器上对该端口号进行映射。

#### 5.3.2 安装手机监控客户端

手机监控客户端, 在随机光盘的"配套工具"->"手机监控"->"MEYE"目录下:

MEYE\_WM. cab: window mobile 操作系统的智能手机监控客户端安装软件(如: HTC, 多普达的手机基本都是使用该操 作系统)

MEYE\_SB\_S60\_3rd.sisx: 塞班 S60 第 3 版操作系统的智能手机监控客户端安装软件(如:诺基亚的 N71、N73、N75、N76、N77、N78、N79、N80、N81、N81(8GB)、N82、N85、N91、N91(8GB)、N92、N93、N93i、N95、N95(8GB)、N96、E50、E51、E60、E61、E61i、E62、E63、E65、E66、E70、E71、E90、3250、3250XM、5320XM、5500、5700XM、5710、6110、6120c、6120SN、6121、6122c、6124c、6290)

MEYE\_SB\_S60\_5th.sisx: 塞班 S60 第 5 版操作系统的智能手机监控客户端安装软件(如:诺基亚的 5800XM、N97) MEYE\_Android.apk: Android 操作系统的智能手机监控客户端安装软件(如:G1、HTC Magic、Samsung Galaxy、

HTC Hero、HTC Tattoo 及 Motorola CLIQ)

#### 注:如果您是苹果的手机,可以用手机直接到 appstore 上搜索 vMeye,进行在线安装

将你手机对应的安装包,拷贝到手机上进行安装(苹果手机可直接到 appstore 上进行在线安装)。

#### 5.3.3 客户端参数设置

以下以 window mobile 的手机为例,介绍如何对手机监控客户端进行参数设置,其他操作系统的手机也类似。 安装好后在"程序"中可以看到"Moveeye"图标,如下图:

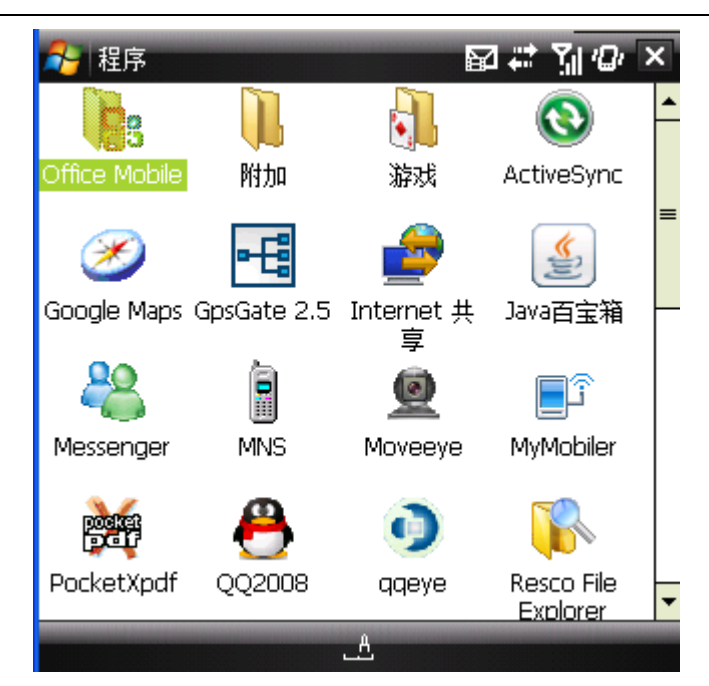

双击该图标,运行客户端,如图:

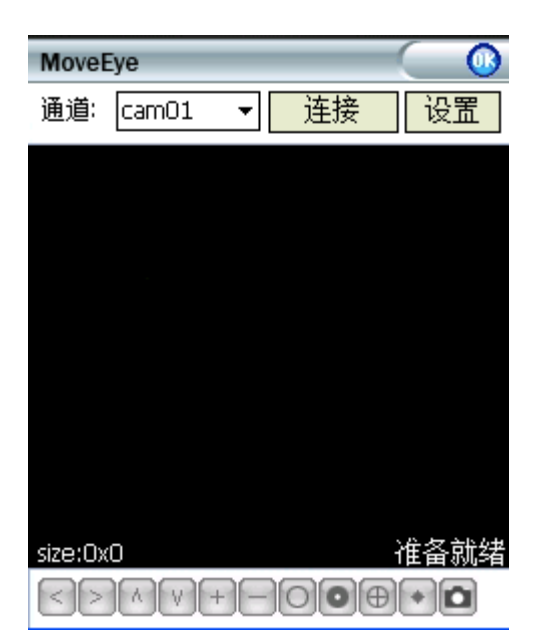

选择"设置"进行参数设置界面,如图:

| 🔗 MoveE   | ye        |                   | ₽ # | Ÿ∦ Ør∣ok |
|-----------|-----------|-------------------|-----|----------|
| 用户名:      | admin     |                   | ·]  |          |
| 密 码:      |           |                   |     |          |
| 服务器:      | 60, 12, 9 | 9. 26             |     |          |
| 端口:       | 34598     |                   |     |          |
| 备 注:      | test      |                   |     |          |
| 确知        | Ξ         | 历史记录              |     |          |
| [] 自动     | 连接        | ● 中文<br>○ English |     |          |
| v20100324 | -10       |                   |     |          |
|           |           | ھ                 |     |          |

用户名:登录设备的用户名

密码: 登录设备的密码

**服务器:** 设备的公网 IP 地址或者域名

端口:为5.3.1节启用手机监控中设置的端口号,该端口号需要在路由器上做映射

自动连接:选中自动连接时,当你打开客户端时会自动连接设备,并调出默认通道的图像

历史纪录:可以保存多个设备的纪录信息

注: 这里用户名和密码与 IE 访问时的用户名和密码是一样的

确定后,将会进行登录,如果正常,您将可以看到监视画面

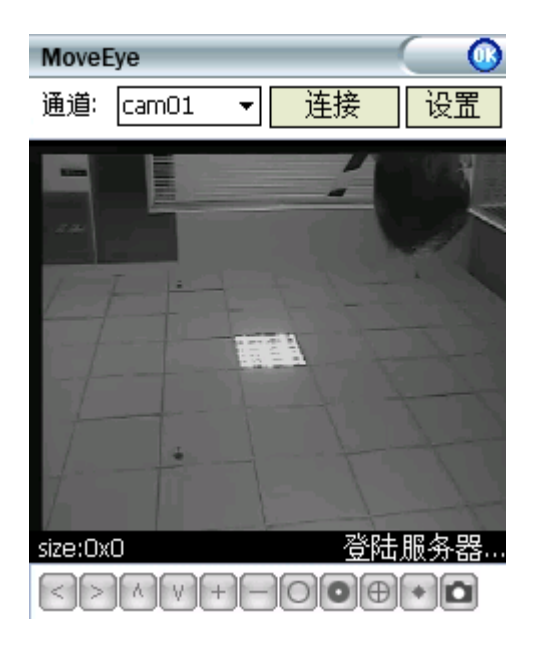

可以选择"通道"进行通道切换,如图:

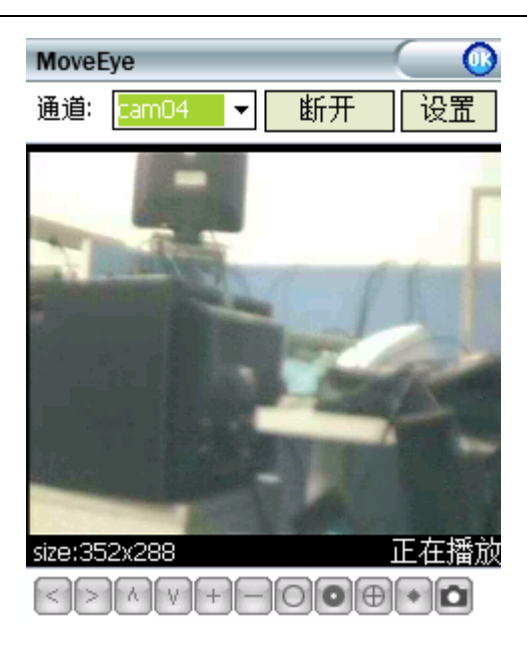

其中 cam01-04, cam05-08 为, cam09-12, cam13-16 等为多画面通道, 如图:

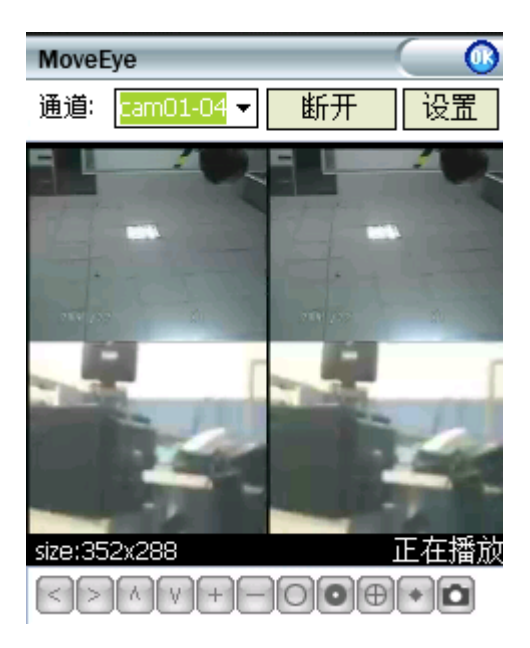